1. Click the menu "Process > Login" to log in to the <u>CME system</u>.

| WELCOME TO             | CONTINUING MEDICAL                                                    | EDUCATION SYSTEM                                                                                          |            |
|------------------------|-----------------------------------------------------------------------|----------------------------------------------------------------------------------------------------|------------|
|                        | CME Program<br>Not Taking CM<br>(Non-specialis<br>Faculty of Medicine | ne for Practising Doctors<br>IE Programme for Specialists<br>t)<br>e, The Chinese University of Hong Kong | Medicine   |
| PROCESS                | USEFUL INFO                                                           |                                                                                                    |            |
| Login<br>Display from: | 2023/06/16                                                            | of department: All                                                                                        |            |
| CME activiti           | es: (click the colun                                                  | nn title for sorting)                                                                                     |            |
| No. Course<br>code     | Date                                                                  | Venue                                                                                                    | Department |

2. The following login page will be shown.

|   | CME Programme for Practising Doctors<br>Not Taking CME Programme for Specialists<br>(Non-specialist)<br>Faculty of Medicine, The Chinese University of Hong Kong |
|---|----------------------------------------------------------------------------------------------------|
|   | Login page for authorized person                                                                                                    |
| - | Computing ID                                                                                                    |
|   | Send me password by email                                                                                                    |
|   | We recommend using Firefox or Chrome for better user experience<br>Faculty of Medicine, The Chinese University of Hong Kong                                      |
|   | Copyright © 2017. Powered by Faculty and Planning Office                                                                                                    |

3. Please enter your computing ID (b + 6 digits numbers) and then click the "Send me password by email" button.

|   | Login page for authorized person                                                                                            |
|---|----------------------------------------------------------------------------------------------------|
| - | b6xxxxx                                                                                                    |
|   | Send me password by email                                                                                                   |
|   | We recommend using Firefox or Chrome for better user experience<br>Faculty of Medicine, The Chinese University of Hong Kong |
|   |                                                                                                    |

4. The system will send you an email with the One-time password (OTP) within one minute. The email with the OTP is shown as follows:

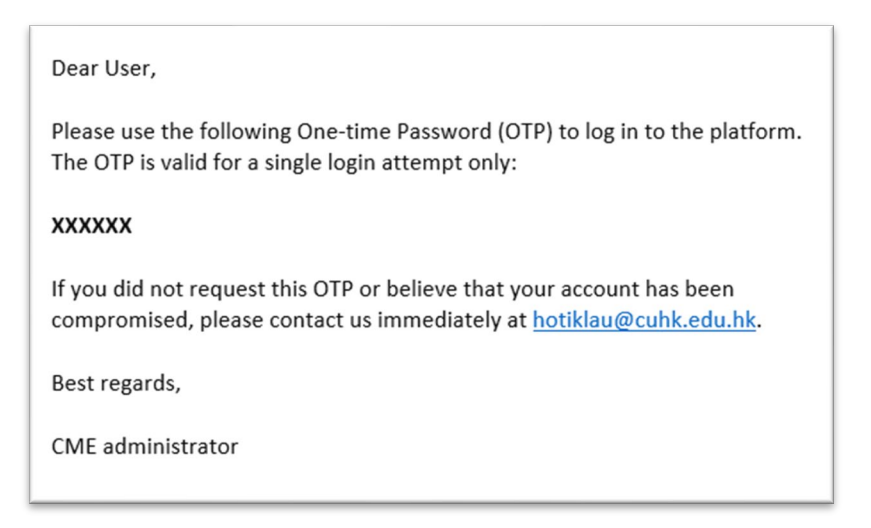

5. The following login page requesting you to enter the OTP will be shown.

| One-time Password (Refer to email) |
|------------------------------------|
|                                    |
|                                    |
| in guideline                       |

6. Input the OTP in the "Password" field. Then click the "Login" button.

| b6xxxx | X                                                |            |
|--------|--------------------------------------------------|------------|
| •••••  |                                                  |            |
| Login  |                                                  |            |
| Were   | commend using Firefox or Chrome, for better user | avnarianna |

7. If the password is correct, you will be logged in to the CME system.

| VIEW          |                                              |                                                         |                                                                     |                                                                               |                                                                                       | OUR                                                                                                | -                                                                                                    |                                                                                                    |                                                                                                    |                                                                                                    |
|---------------|----------------------------------------------|---------------------------------------------------------|---------------------------------------------------------------------|-------------------------------------------------------------------------------|---------------------------------------------------------------------------------------|----------------------------------------------------------------------------------------------------|----------------------------------------------------------------------------------------------------|----------------------------------------------------------------------------------------------------|----------------------------------------------------------------------------------------------------|----------------------------------------------------------------------------------------------------|
|               | DOWNLOA                                      | AD                                                      |                                                                     |                                                                               |                                                                                       |                                                                                                    |                                                                                                    |                                                                                                    |                                                                                                    |                                                                                                    |
| val CME Cour  | se                                           |                                                         |                                                                     |                                                                               |                                                                                       |                                                                                                    |                                                                                                    |                                                                                                    | Today: 07 J                                                                                                    | un 2023                                                                                                    |
| Торіс Тур     | e Format                                     | Date                                                    | From                                                                | То                                                                            | Quota                                                                                 | Fee                                                                                                | Department                                                                                               | Status                                                                                                    | Submitted by                                                                                                    | Action                                                                                                    |
|               |                                              |                                                         | N                                                                   | lo ann                                                                        | ounceme                                                                               | nt.                                                                                                |                                                                                                    |                                                                                                    |                                                                                                    |                                                                                                    |
| y and Plannin | g <u>Office</u> .                            |                                                         |                                                                     |                                                                               |                                                                                       |                                                                                                    |                                                                                                    |                                                                                                    |                                                                                                    |                                                                                                    |
|               | ral CME Cour<br>Topic Type<br>by and Plannin | ral CME Course Topic Type Format y and Planning Office. | ral CME Course<br>Topic Type Format Date<br>ty and Planning Office. | ral CME Course<br>Topic Type Format Date From<br>N<br>ty and Planning Office. | ral CME Course<br>Topic Type Format Date From To<br>No and<br>ty and Planning Office. | ral CME Course<br>Topic Type Format Date From To Quota<br>No announceme<br>ty and Planning Office. | ral CME Course<br>Topic Type Format Date From To Quota Fee<br>No announcement.<br>ty and Planning Office | ral CME Course<br>Topic Type Format Date From To Quota Fee Department<br>No announcement.<br>ty and Planning Office. | ral CME Course<br>Topic Type Format Date From To Quota Fee Department Status<br>No announcement.<br>ty and Planning Office | ral CME Course Today: 07 J<br>Topic Type Format Date From To Quota Fee Department Status Submitted by<br>No announcement. |

8. You have three chances to enter the password. If you keep typing the wrong password, you will be redirected to the login page. Please go through the process again. Besides, you must have registered in the system in advance. The following message will be shown if you have not registered before.

|          | (Non-specialist)<br>Faculty of Medicine, The Chinese University of Hong Kong                                                | J.   |
|----------|----------------------------------------------------------------------------------------------------|------|
| You      | u are not registered user.                                                                                                  |      |
|          |                                                                                                    | Back |
| Login gu | ideline                                                                                                    |      |
|          | We recommend using Firefox or Chrome for better user experience<br>Faculty of Medicine, The Chinese University of Hong Kong |      |
|          |                                                                                                    |      |

- 9. To register a staff member as the department administrator to handle the CME application, please send an email to Ms. Heidi Lau at <u>hotiklau@cuhk.edu.hk</u>, and copy the email to your department coordinator(s). In the email, please provide the following information:
  - Computing ID
  - Email address
  - Title (Prof. / Dr. / Mr. / Mrs.)
  - Last name
  - First name
  - Contact phone number